## DIRECTIONS FOR ACCESSING YOUR COYOTE'S USERNAME AND PASSWORD

- 1. Log into ParentVUE. Click here to access ParentVUE.
- 2. Select the "Parent and Student Resources" tab on the left-hand menu.
- 3. Click on the "Student login Information" link.

| Covote                                           | Streams My Account Help Online Registration Close                                          |
|--------------------------------------------------|--------------------------------------------------------------------------------------------|
| Centennial High School<br>1234567 (623-412-4400) | PEORIA<br>UNIFIED SCHOOL DESTRICT<br>Every Student, Every Dec, Prepared to Shape Tencerror |
| Home                                             | PARENT AND STUDENT RESOURCES                                                               |
| Messages 46                                      |                                                                                            |
| Calendar                                         | Student login Information                                                                  |
| Attendance                                       | College Scholarship Eligibility                                                            |
| Class Schedule                                   |                                                                                            |
| Conference                                       |                                                                                            |
| Course History                                   |                                                                                            |
| Course Request                                   |                                                                                            |
| A Grade Book                                     |                                                                                            |
| A <sup>+</sup> <sub>o</sub> Report Card          |                                                                                            |
| School Information                               |                                                                                            |
| Student Info                                     |                                                                                            |
| Parent and Student Resources                     |                                                                                            |

4. A window will pop up, with your son or daughter's name, user name, and password. See the example below, featuring Clyde Coyote.

## **Clyde Coyote**

Username: CCOYOTE1990 Password: 1234

- 5. <u>Click here</u> to open the Site Council Elections form, or visit www.tinyurl.com/CenSiteElections
- 6. Log in as your student, using his/her email address (<u>username@student.pusd11.net</u>) and password.

| Microsoft                     | PEORIA                           |
|-------------------------------|----------------------------------|
| Sign in                       | ← ccoyote1990@student.pusd11.net |
| COYOTE1990@student.pusd11.net | Enter password                   |
| Can't access your account?    | 1234                             |
| ign in with a security key 🕥  | Forgot my password               |
| Back Next                     | Sign in                          |